Apple Pay

## إعداد Apple Pay.

هناك طريقتان سهلتان لإضافة بطاقة إلى Apple Pay:

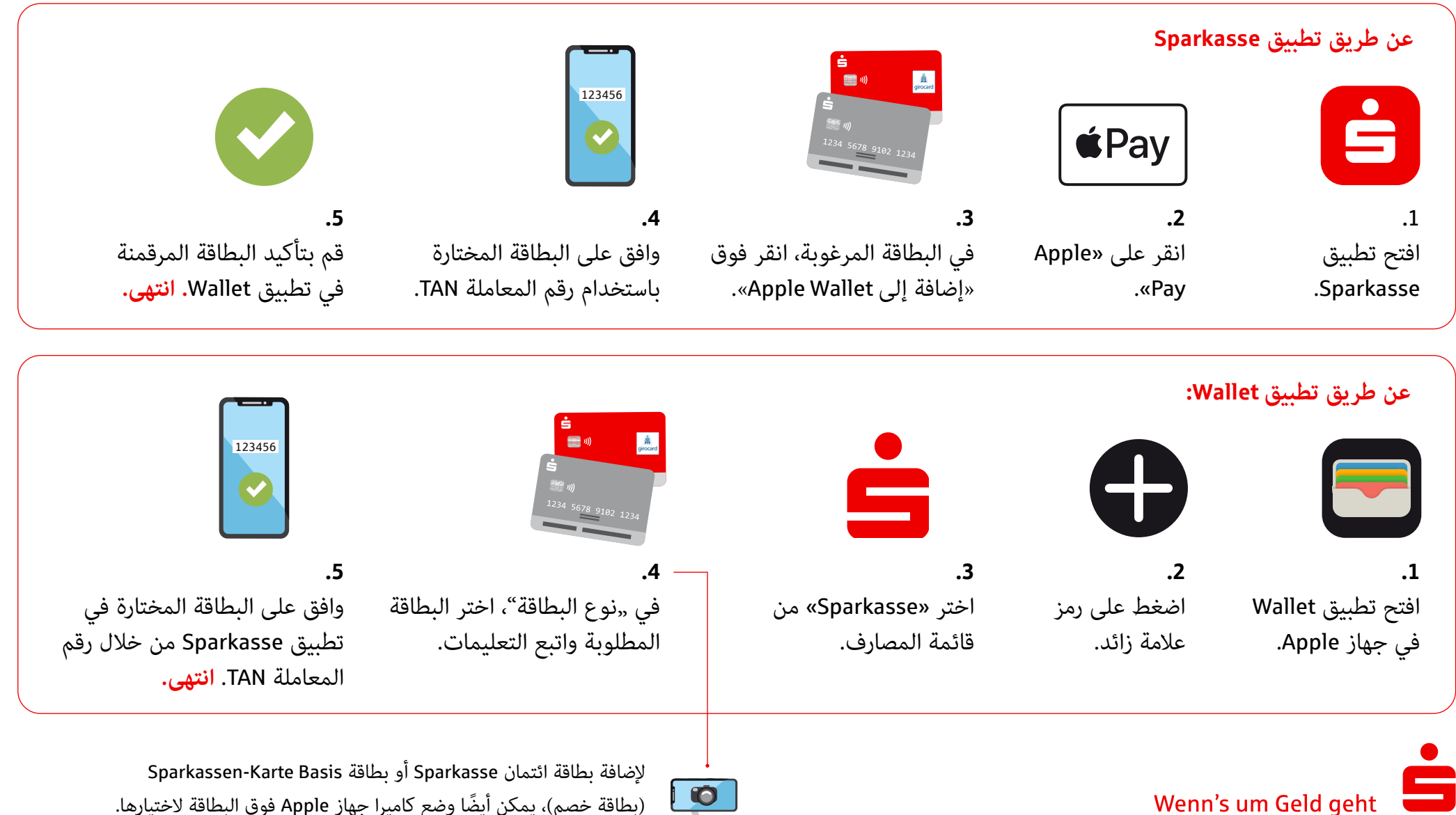

(بطاقة خصم)، يمكن أيضًا وضع كاميرا جهاز Apple فوق البطاقة لاختيارها.